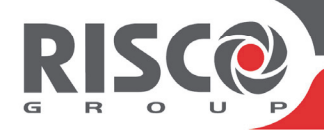

## Agility 4 Guía Rápida de Usuario

Esta guía describe las principales operaciones del usuario. Consulte el manual completo en nuestra web: www.riscogroup.com.

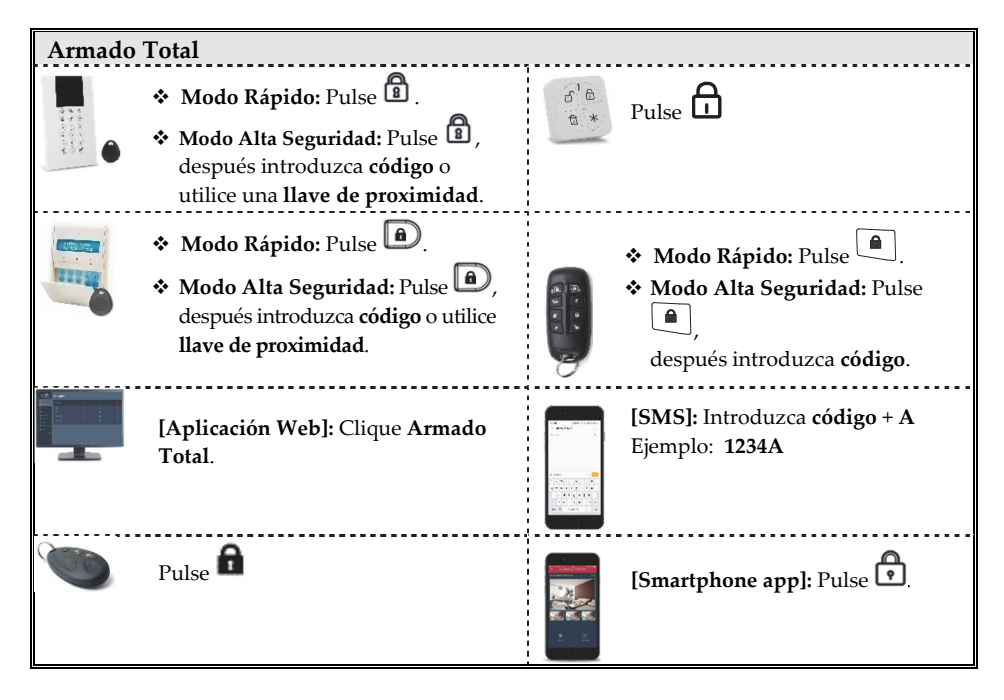

| Armado Parcial |                                                                                                    |     |                                                                                                    |  |  |  |
|----------------|----------------------------------------------------------------------------------------------------|-----|----------------------------------------------------------------------------------------------------|--|--|--|
|                | <ul> <li>Modo Rápido: Pulse .</li> <li>Modo Alta Seguridad: Pulse .</li> <li>después introduzca código o utilice<br/>Ilave de proximidad.</li> </ul>                                                                                                    | 6 * | Pulse                                                                                                    |  |  |  |
|                | <ul> <li>Modo Rápido: Pulse (a).</li> <li>Modo Alta Seguridad: Pulse (a),<br/>después introduzca código o utilice<br/>llave de proximidad.</li> </ul>                                                                                                    |     | <ul> <li>Modo Rápido: Pulse</li> <li>Modo Alta Seguridad: Pulse</li> <li> <ul> <li></li></ul></li></ul>                                                                                                    |  |  |  |
|                | [Aplicación Web]: Clique Arm.<br>Parcial.                                                                                                    |     | <b>[SMS]:</b> Introduzca <b>código + P</b><br>Ejemplo: <b>1234P</b> .                                                                                                    |  |  |  |
| ۲              | Pulse                                                                                                    |     | [Smartphone app]: Pulse                                                                                                    |  |  |  |
| Armado         | por Particiones                                                                                                    |     |                                                                                                    |  |  |  |
|                | <ul> <li>Modo Rápido: Pulse número de partición (1–3), después pulse Armado Total (1) o Armado Parcial (1).</li> <li>Modo Alta Seguridad: Pulse número de partición (1–3), Pulse Armado Total (1) o Armado Parcial (1), después introduzca código o utilice Ilave de proximidad.</li> </ul>                                                     |     | <ul> <li>Modo Alta Seguridad: Pulse<br/>número de partición (1–3),<br/>pulse Armado Total</li> <li>) o Armado Parcial (</li> <li>), después introduzca código.</li> <li>Modo Rápido: Pulse número<br/>de partición (1–3), después<br/>pulse Armado Total (</li> <li>) o<br/>Armado Parcial (</li> </ul> |  |  |  |
|                | <ul> <li>Modo Rápido: Pulse número de partición (1–3), después pulse Armado Total (<sup>(a)</sup>) o Armado Parcial (<sup>(a)</sup>).</li> <li>Modo Alta Seguridad: Pulse número de partición (1–3), pulse Armado Total (<sup>(a)</sup>) o Armado Parcial (<sup>(a)</sup>), después introduzca código o utilice Ilave de proximidad.</li> </ul> |     | <b>[SMS]</b> : Introduzca <b>código + AP</b><br>(Armar PArtición) Ahora<br>introduzca número de partición<br><b>(1–3).</b> Ejemplo: <b>1234AP3</b> .                                                                                                    |  |  |  |
|                | Armado por particiones (Total y<br>Parcial) vía Smartphone app.                                                                                                    |     |                                                                                                    |  |  |  |

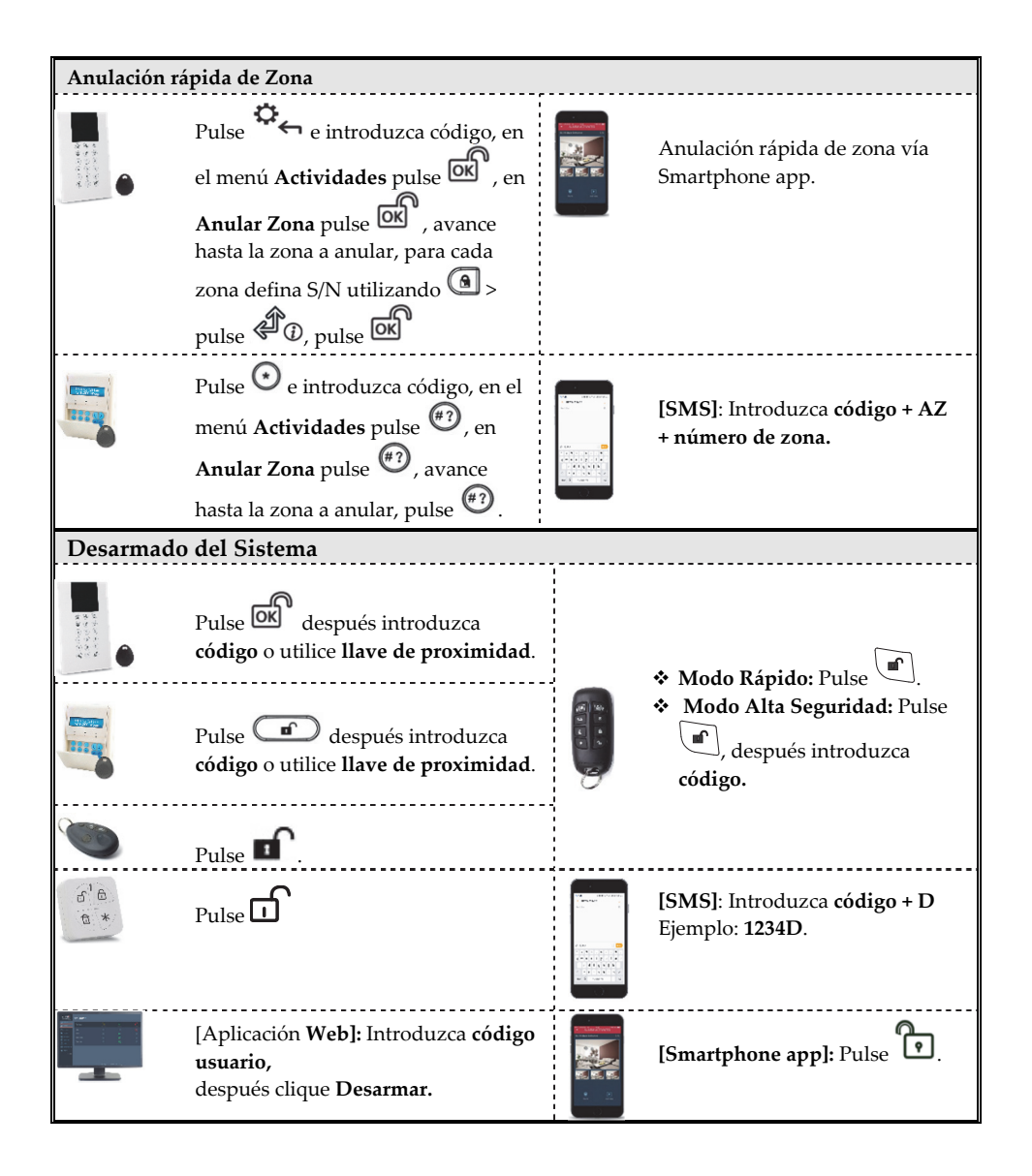

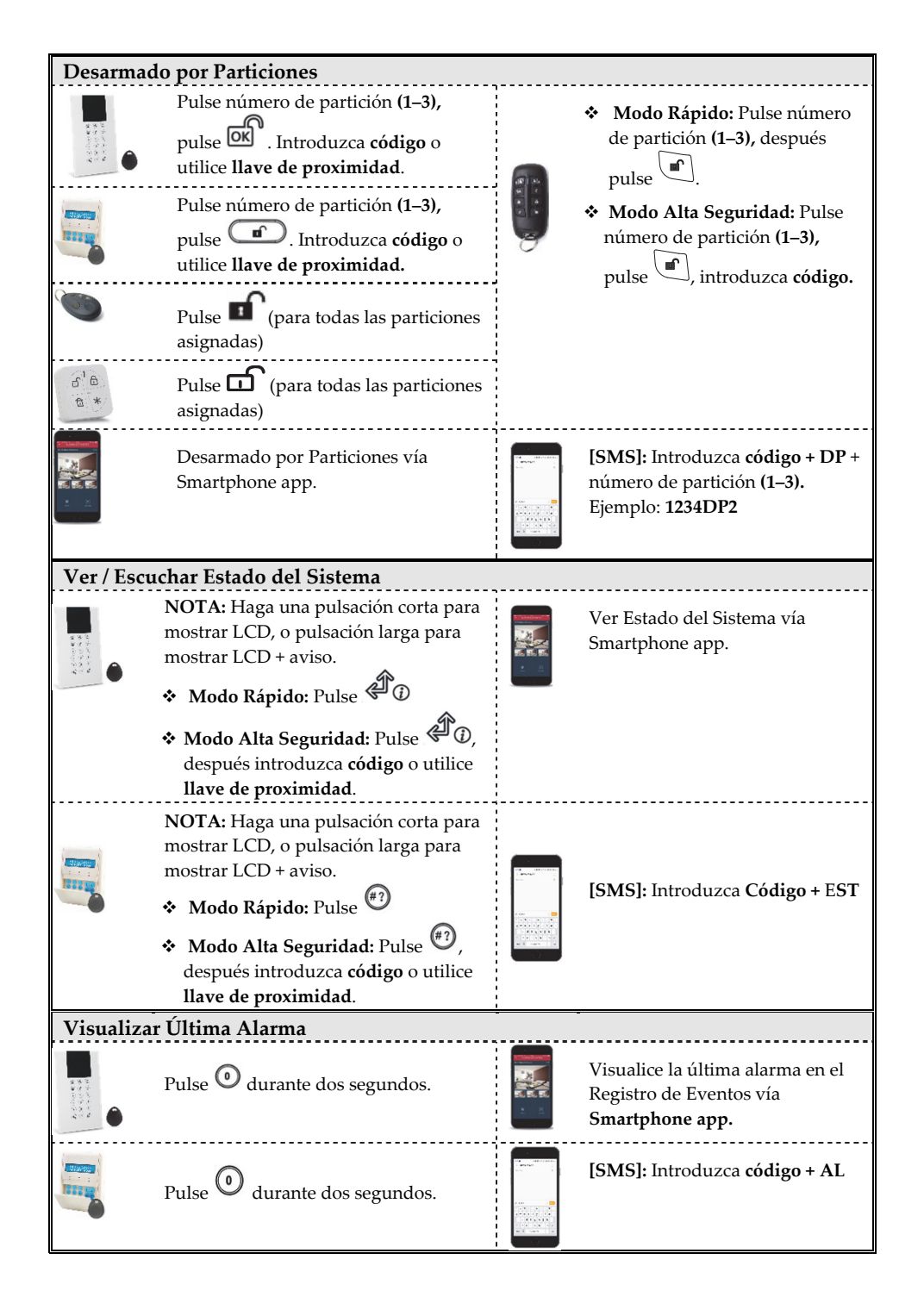

| Alarma de Pánico                                                                                                    |                                                                 |                                                                                             |                                                                |  |  |  |
|----------------------------------------------------------------------------------------------------|-----------------------------------------------------------------|---------------------------------------------------------------------------------------------|----------------------------------------------------------------|--|--|--|
| Pulse $\mathfrak{B}_{y} \mathfrak{B}_{si}$                                                                                            | multáneamente.                                                  | 1<br>1<br>1<br>1<br>1<br>1<br>1<br>1<br>1<br>1<br>1<br>1<br>1<br>1<br>1<br>1<br>1<br>1<br>1 | Pulse y b<br>simultáneamente.                                  |  |  |  |
| Pulse C and D                                                                                                    | simultáneamente.                                                |                                                                                             | Pulse 1 and 2<br>simultáneamente.                              |  |  |  |
| Pulse el <b>botón p</b><br>definido po                                                                                                | <b>equeño</b> (si está<br>r el instalador).                     | 0                                                                                           |                                                                |  |  |  |
| Operaciones adicionales                                                                                                    | en el teclado LCD                                               | -                                                                                           | -                                                              |  |  |  |
| Desarmado Bajo<br>Coacción                                                                                                    | Pulse ok , despué                                               | s introduzo                                                                                 | ra <b>código de coacción</b> .                                 |  |  |  |
| Alarma de Fuego                                                                                                    | Pulse $4 y 5$ (1)<br>segundos.<br>Pulse $4 y 6$ (1)<br>segundos | Feclado LCI<br>Feclado Par                                                                  | D) simultáneamente durante 2<br>nda) simultáneamente durante 2 |  |  |  |
| Alarma<br>Emergencia/Médica<br>Pulse 7 y 8 (Teclado LCD) simultánes<br>segundos.<br>Pulse 7 y 9 (Teclado Panda) simultán<br>segundos. |                                                                 |                                                                                             | D) simultáneamente durante 2<br>da) simultáneamente durante 2  |  |  |  |
| Timbre de sistema<br>On/Off                                                                                                    | Pulse 🛈 durante                                                 | 2 segundos                                                                                  |                                                                |  |  |  |
| Control de Salidas                                                                                                    | Pulse (1), (2), o (<br>segundos.                                | €) (definid                                                                                 | o por el instalador) durante 2                                 |  |  |  |
| Despertar teclado                                                                                                    | Pulse                                                           |                                                                                             |                                                                |  |  |  |
| Volumen Altavoz del<br>Panel principal                                                                                                | Pulse <sup>(5)</sup> durante<br>Seleccione nivel de             | 2 segundos<br>volumen <b>(0</b>                                                             | -4), y después pulse OK                                        |  |  |  |
| Cambiar idioma de<br>Teclado y Panel                                                                                                  | Pulse y 🧿<br>Avance para selecci                                | simultánea<br>onar idiom                                                                    | mente durante 2 segundos.<br>a, después pulse ெ                |  |  |  |

| Comandos SMS Adicionales                                                                                                    |                                                                                                    |                                                                                                    |  |  |  |  |  |  |
|----------------------------------------------------------------------------------------------------|----------------------------------------------------------------------------------------------------|----------------------------------------------------------------------------------------------------|--|--|--|--|--|--|
| Restituir Zona: código + DZ + número de zona                                                                                                    |                                                                                                    |                                                                                                    |  |  |  |  |  |  |
| Activar Salida: código + SON + número de salida UO                                                                                                    |                                                                                                    |                                                                                                    |  |  |  |  |  |  |
| <b>Desactivar Salida:</b> código + SOFF + número de salida UO                                                                                                    |                                                                                                    |                                                                                                    |  |  |  |  |  |  |
| Notificación de eventos por teléfono / Comandos*                                                                                                    |                                                                                                    |                                                                                                    |  |  |  |  |  |  |
| Al recibir una llamada: Menú de Confirmación                                                                                                    |                                                                                                    |                                                                                                    |  |  |  |  |  |  |
| <ol> <li>Descuelgue el teléfono y<br/>diga "Hola" o pulse #;<br/>Después escuchará un<br/>mensaje de aviso de<br/>evento.</li> </ol>                                                   | <ul> <li>Confirmar el mensaje: Pulse 1</li> <li>Confirmar y detener todas las llamadas:<br/>Pulse 2 + código + #</li> <li>Acceder al menú de Operaciones: Pulse 3 + código + #</li> <li>Escuchar y Hablar: Pulse 6</li> <li>Repetir el mensaje del evento: Pulse #</li> </ul> |                                                                                                    |  |  |  |  |  |  |
| 2. Confirme el evento (Ver<br>Menú de Confirmación).                                                                                                    | Repetir el menú de Confirmac                                                                                                    | ión: Pulse *                                                                                                    |  |  |  |  |  |  |
| Sonidos de aviso                                                                                                    |                                                                                                    |                                                                                                    |  |  |  |  |  |  |
| Alarma de Intrusión:                                                                                                    | Pitido rápido y contínuo.                                                                                                    |                                                                                                    |  |  |  |  |  |  |
| Alarma de Fuego:                                                                                                    | Pitido escalonado y rápido.                                                                                                    |                                                                                                    |  |  |  |  |  |  |
| Retardo de Salida:                                                                                                    | Pitidos lentos del zumbador hasta que el tiempo de Retardo de                                                                                                    |                                                                                                    |  |  |  |  |  |  |
| Retardo de Entrada:                                                                                                    | Salida finaliza.<br>Pitidos lentos del zumbador hasta que el tiempo de Retardo de                                                                                                    |                                                                                                    |  |  |  |  |  |  |
|                                                                                                    |                                                                                                    |                                                                                                    |  |  |  |  |  |  |
| Confirmar operación:                                                                                                    | Tono de 1 segundo.                                                                                                    |                                                                                                    |  |  |  |  |  |  |
| Operación rechazada:                                                                                                    | Tres pitidos rápidos de error.                                                                                                    |                                                                                                    |  |  |  |  |  |  |
| Aviso Armado/Desarmado:                                                                                                    | 1 pitido de sirena = Sistema armado                                                                                                    |                                                                                                    |  |  |  |  |  |  |
|                                                                                                    | 2 pitidos de sirena = Sistema desarmado                                                                                                    |                                                                                                    |  |  |  |  |  |  |
|                                                                                                    | 4 pitidos de sirena = Sistema de                                                                                                    | esarmado después de una alarma                                                                                                    |  |  |  |  |  |  |
| Indicadores LED (Teclado                                                                                                    | inalámbrico de Agility RW1                                                                                                    | 32KP)                                                                                                    |  |  |  |  |  |  |
| <ul> <li>LED de Alimentación<br/>(Verde)</li> <li>On: Alimentación OK.</li> <li>Parpadeo rápido: Problema<br/>de CA.</li> <li>Parpadeo lento: Problema<br/>de Batería Baja.</li> </ul> | <ul> <li>LED Armado/Alarma<br/>(Rojo)</li> <li>On: Sistema en Armado<br/>Total.</li> <li>Parpadeo rápido: Alarma.</li> <li>Parpadeo lento: Sistema en<br/>Retardo de Salida.</li> </ul>                                                                                       | <ul> <li>✓ LED Listo (Verde)</li> <li>On: Sistema listo.</li> <li>Off: Zonas abiertas.</li> <li>Parpadeo lento: Listo para armar con</li> <li>zonas de entrada/salida abiertas.</li> </ul> |  |  |  |  |  |  |
| LED de Problemas<br>(Ambar)<br>Parpadeo rápido: Problema.<br>Off: No hay problema.                                                                                                    | <b>[Todos los LED] Modo</b><br><b>Aprendizaje</b> : todos los LED<br>parpadean<br>consecutivamente.                                                                                                    | LED Parcial (Rojo)<br>On: Sistema en armado Parcial<br>(Stay)<br>Off: Sistema desarmado.                                                                                                   |  |  |  |  |  |  |

<sup>\*</sup> No disponible en modo de conexión a la nube (Cloud) a menos que un módulo de comunicación multi-socket esté instalado.

| Indicadores LED (Teclado Panda Inalámbrico RW332KP)                                                                                                    |                                                                                                    |                                                                                                    |                                                                                                    |  |  |  |  |  |
|----------------------------------------------------------------------------------------------------|----------------------------------------------------------------------------------------------------|----------------------------------------------------------------------------------------------------|----------------------------------------------------------------------------------------------------|--|--|--|--|--|
| LED de Nube<br>On: Sistema conectado a la<br>Nube.<br>Parpadeo rápido: Problema de<br>conectividad a la Nube.<br>Off: No hay conexión con la<br>nube                                                                                                    |                                                                                                    | l <b>o/Alarma</b><br>mado.<br><b>lo:</b> Alarma.<br><b>:</b> Sistema en<br>da.                                                                                                    | <ul> <li>✓ LED Listo</li> <li>On: Sistema listo.</li> <li>Off: Zonas abiertas.</li> <li>Parpadeo lento: Listo para<br/>armar con</li> <li>zonas de entrada/salida<br/>abiertas.</li> </ul> |  |  |  |  |  |
| <b>Dr:</b> Problema<br><b>On:</b> Problema.<br><b>Off:</b> No hay Problema.                                                                                                    | <b>N LED Tamp</b><br><b>On:</b> Zona/tec<br>externo en Ta<br><b>Off:</b> Operació                                   | p <b>er</b><br>Iado/módulo<br>amper.<br>ón normal.                                                                                                    | <b>b</b> LED Parcial (Rojo)<br>On: Sistema en Armado<br>parcial (Stay)<br>o con Zonas anuladas.<br>Off: No hay zonas anuladas.                                                             |  |  |  |  |  |
| Crear/Modificar Usuarios (Cód<br>Usuario)                                                                                                    | ligos de                                                                                                    | Asignar Llaves de Proximidad                                                                                                    |                                                                                                    |  |  |  |  |  |
| <ol> <li>Pulse e introduzca código.</li> <li>Avance hasta Códigos/Llaves, d<br/><ul> <li>Avance hasta Códigos de usuari<br/>pulse ex</li> <li>Avance hasta Códigos de usuari<br/>pulse ex</li> </ul> </li> <li>Avance hasta Crear/Modificar, d<br/>ox</li> <li>Avance hasta seleccionar el núm<br/>(correspondiente a un usuario de<br/>después pulse ex</li> <li>Introduzca (o re-introduzca) el n</li> <li>Re-introduzca el nuevo código; o<br/>muestra "Aceptado".</li> <li>Repita los pasos anteriores para<br/>códigos adicionales.</li> </ol> | espués pulse<br>io, después<br>espués pulse<br>ero de índice<br>l sistema),<br>el Sistema pita y<br>crear/modificar | <ol> <li>Pulse e introduzca código.</li> <li>Avance hasta Códigos/Llaves, después pulse ox</li> <li>Avance hasta Llaves Proximidad, después pulse ox</li> <li>Avance hasta Crear/Modificar, después pulse ox</li> <li>Avance hasta seleccionar el número de índice (correspondiente a un usuario del sistema), después pulse ox</li> <li>En los próximos 10 segundos presente la llave de proximidad a 1–2 de los botones del teclado (teclado LCD) / en la parte derecha de la pantalla LCD (teclado Panda); un pitido largo indica que la llave ha sido registrada. NOTA: Si la llave ya estaba registrada, se</li> </ol> |                                                                                                    |  |  |  |  |  |

## Registro en la nube de RISCO (RISCO Cloud)

- 1 . Acceda a **www.riscocloud.com/register**
- 2 . Introduzca su nombre y su apellido.
- 3 . Introduzca su **dirección de e-mail** como Nombre de inicio de sesión (requerido para la activación inicial de la cuenta).
- 4 . Defina su contraseña (mínimo 8 caracteres y, al menos, una letra mayúscula, una letra minúscula, un número y un símbolo especial) y confírmela.
- 5 . Introduzca los 15 dígitos del Panel ID tal y como aparecen en la tarjeta que recibió con el panel o que le facilitó el instalador (también disponible en el menú del teclado, como se describe más abajo).
- 6 . Complete el formulario de registro y pulse Registrar.
- 7 Para finalizar el registro, abra el e-mail recibido en la cuenta de correo definida como Nombre de inicio de sesión.

## Acceso a la Nube de RISCO / Acceso a la Aplicación Web de Usuario

- 1 . Acceda a **www.riscocloud.com**
- 2 . Introduzca su nombre de usuario y contraseña (definidos durante el proceso de registro).
- 3 . Introduzca el código PIN o la contraseña (código de usuario de Agility4).
- 4 Pulse Enter.

## iRISCO Smartphone App

Descargue la aplicación iRISCO para Smartphone app desde Apple App store o Android Play Store.